## Reenvío de emails a tu correo desde UniOvi

El correo de UniOvi.es no es excesivamente bueno y quizás estemos más acostumbrados a utilizar nuestro correo.

Para este mini tutorial doy por hecho que sabes utilizar el correo de UniOvi (que por otro lado es muy intuitivo) y que tienes una cuenta de correo electrónico decente que sabes utilizar (hotmail no se le puede considerar decente, pero supongo que también funcione).

Antes de empezar tenemos que entrar en el correo:

<u>http://www.uniovi.es/correo.html</u> ó <u>https://directorio.uniovi.es/</u> ó <u>https://directo.uniovi.es/Alumnos/</u> (Cualquiera de esos links te llevarán al webmail, la tercera es la que yo recomiendo).

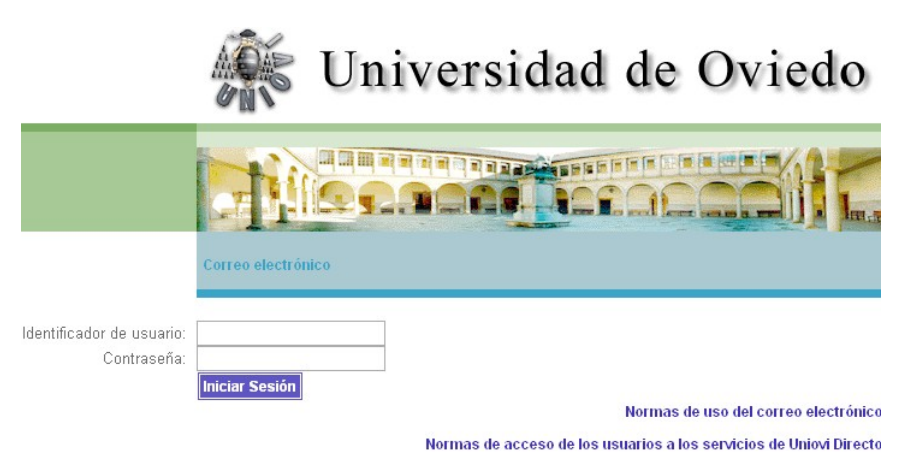

Una vez que hayamos introducido nuestro usuario y contraseña

**Nota**: Si no conoces tu usuario tiene que ser del tipo *UO000000* y la contraseña predeterminada es la misma que teníais para consultar vuestras notas de la PAU.

| Universidad de Oviedo Bienvenido Apuntes.CoyaN.es                                                                 | 🔍 Ayuda 🔍 🔍 | Cierre de sesión |
|----------------------------------------------------------------------------------------------------|-------------|------------------|
| Carpetas Bandeja de entrada Enviados Papelera Borradores Direcciones Opciones                                     |             |                  |
| UO000000 @uniovi.es: Bandeja de entrada                                                                           |             |                  |
| Seleccionar carpeta 💌 🔛 🛋 👘 Mover a la carpeta 💌                                                                  |             |                  |
| Seleccionar $! \Leftrightarrow \emptyset \Leftrightarrow \bigoplus_{De} \Leftrightarrow$ Asunto $\Leftrightarrow$ | Recibido 📥  | Tamaño 🔶 📤       |

Cuando hayamos entrado nos dirigirnos a la sección Opciones que podemos ver en la parte superior.

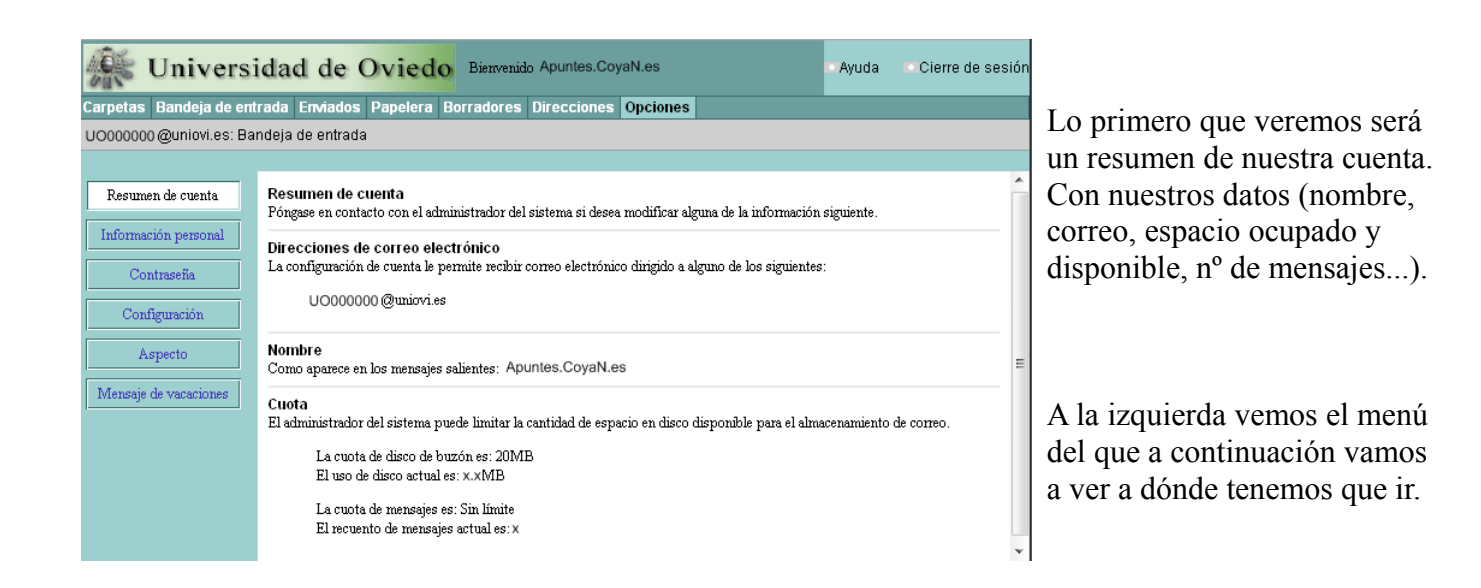

La siguiente sección del menú de Opciones, la llamada "**Información Personal**".

Aquí podremos cambiar nuestros datos.

Yo recomiendo poner en la "**dirección de respuesta**" tu email de verdad, el que configuraremos en la siguiente página de configuración.

| 🔆 Univers               | idad de Oviedo Bienvenido Apuntes.CoyaN.es                                            | Ayuda | Cierre de sesión |
|-------------------------|---------------------------------------------------------------------------------------|-------|------------------|
| Carpetas Bandeja de em  | trada Enviados Papelera Borradores Direcciones Opciones                               |       |                  |
| UO000000 @uniovi.es: Ba | ndeja de entrada                                                                      |       |                  |
|                         |                                                                                       |       |                  |
| Resumen de cuenta       | Información personal<br>Utilice este formulario para cambiar la información personal. |       | Â                |
| Información personal    | ldiomas preferido                                                                     |       | -                |
| Contraseña              | Utilice el siguiente idioma predeterminado: Español 💌                                 |       | =                |
| Configuración           | Dirección de respuesta<br>Si es diferente de UO000000 @uniovi.es:                     |       |                  |
| Aspecto                 | ast@apuntes.coyan.es                                                                  |       |                  |
| Mensaje de vacaciones   | Firma<br>Incluir este texto en cada mensaje que se escriba:                           |       |                  |
|                         |                                                                                       |       |                  |
|                         |                                                                                       |       |                  |
|                         | vCard                                                                                 |       |                  |
|                         | La vCard contiene la siguiente información:                                           |       | ×.               |

La sección llamada "**Contraseña**" no hay nada que explicar, si quieres cambiar la contraseña de tu cuenta de correo electrónico es justo en este lugar.

**NOTA**: Si quieres cambiar la contraseña de conexión de <u>UniOvi Wifi</u> tendrías que cambiarlo en este lugar. Si quieres más información en Apuntes.CoyaN.es hay un <u>manual para conectarse</u>.

| 🥀 Universi               | dad de Oviedo Bienverido Apuntes.CoyaN.es                                                                                                    | Ayuda | Cierre de sesión |
|--------------------------|----------------------------------------------------------------------------------------------------|-------|------------------|
| Carpetas Bandeja de ent  | rada Enviados Papelera Borradores Direcciones Opciones                                                                                                    |       |                  |
| UO000000 @uniovi.es: Bar | ndeja de entrada                                                                                                    |       |                  |
| Resumen de cuenta        | Configuración                                                                                                    |       | ^                |
| Información personal     | Utilice este formulario para modificar el comportamiento de Messenger Express.<br>Eliminación de correo                                                                              |       |                  |
| Contraseña               | Mover mensajes eliminados a     Papelera     Vaciar carpeta al cerrar sesión                                                                                                    |       | =                |
| Configuración            | <ul> <li>Marcar mensajes eliminados (utilice Descartar para eliminarlos de forma permanente)</li> <li>Suprimir mensajes eliminados de Bandeja de entrada al cerrar sesión</li> </ul> |       |                  |
| Mensaje de vacaciones    | Mensajes enviados<br>IV Al enviar un mensaje colocar una copia en Enviado                                                                                                    |       |                  |
|                          | Borradores de mensajes<br>Guardar borradores de mensajes en Borradores 💌                                                                                                    |       |                  |
|                          | Responder con cita<br>I Citar automáticamente el mensaje original al responder.                                                                                                    |       |                  |
|                          | Reenvio de correo                                                                                                    |       | v                |

Aquí está la parte importante de este manual.

Aquí es donde podemos indicar dónde queremos que se reenvíen los correos recibidos en la cuenta de UniOvi.

También se puede configurar algún detalle del webmail de UniOvi, como se puede ver en la captura.

Pero lo más importante es el "**Reenvío de correo**" que se encuentra al final de esta página de "**Configuración**".

Pondremos nuestro correo en el lugar indicado y se activa en "Activar reenvío".

Además se pueden borrar los mensajes que se reenvíen activando "**No dejar copia**". Si no activamos esto último tendremos que entrar de vez

| 🔆 Universi              | idad de Oviedo Bienvenido Apuntes.CoyaN.es                                           | Ayuda | Cierre de sesión |
|-------------------------|--------------------------------------------------------------------------------------|-------|------------------|
| Carpetas Bandeja de ent | rada Enviados Papelera Borradores Direcciones Opciones                               |       |                  |
| UO000000 @uniovi.es: Ba | ndeja de entrada                                                                     |       |                  |
| Resumen de cuenta       | 🗹 Al enviar un mensaje colocar una copia en Enviado 💌                                |       | *                |
| Información personal    | Borradores de mensajes<br>Guardar borradores de mensajes en Borradores 💌             |       |                  |
| Contraseña              | Responder con cita                                                                   |       |                  |
| Aspecto                 | Reenvio de correo<br>Reenviar copias de mensajes nuevos a (una dirección por línea): |       |                  |
| Mensaje de vacaciones   | In Activar reenvio In Odejar copia en el servidor asd@apuntes.coyan.es               |       | E                |
|                         |                                                                                      |       |                  |
|                         | Guarda los cambios Restablecer                                                       |       | •                |

en cuando para vaciar el webmail, ya que sino terminará llenándose el webmail.

Manual hecho por Apuntes.CoyaN.es